# **SPORT SELECTION 2017**

## Step 1.

Go to your @education email to retrieve your unique code from EDVAL Timetables or see Mr Hosking for code

Go to <u>https://web.edval.com.au/</u> and enter your unique code to begin sport selection

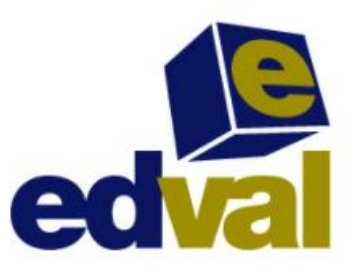

Enter your code

## Step 2.

Use the dropdown boxes to select your sport. You need to select <u>two</u> reserve sports or you cannot submit your form. Press the submit button to record your selection

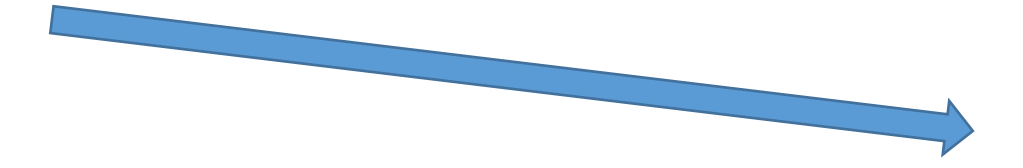

## **SPORT SELECTION 2017**

#### Step 3.

Print your selections for Sport to gain parental permission

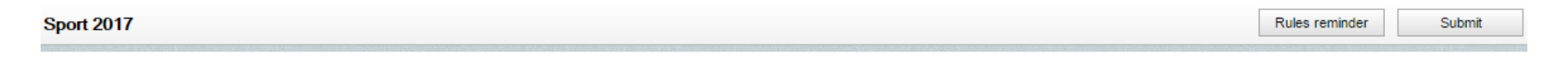

| Main Units         | Subject           | Units | Reserve Units       | Subject                 | Units |
|--------------------|-------------------|-------|---------------------|-------------------------|-------|
| First Sport Choice | Ten Pin Bowling 🗸 | 2     | Second Sport Choice | PCYC 👻                  | 2     |
| Main Units :       |                   | 2     | Third Sport Choice  | School Sport Oz-Tag 🛛 🗸 | 2     |
|                    |                   |       | Reserve Units:      |                         | 4     |

Sport 2017

#### **SPORT SELECTION 2017**

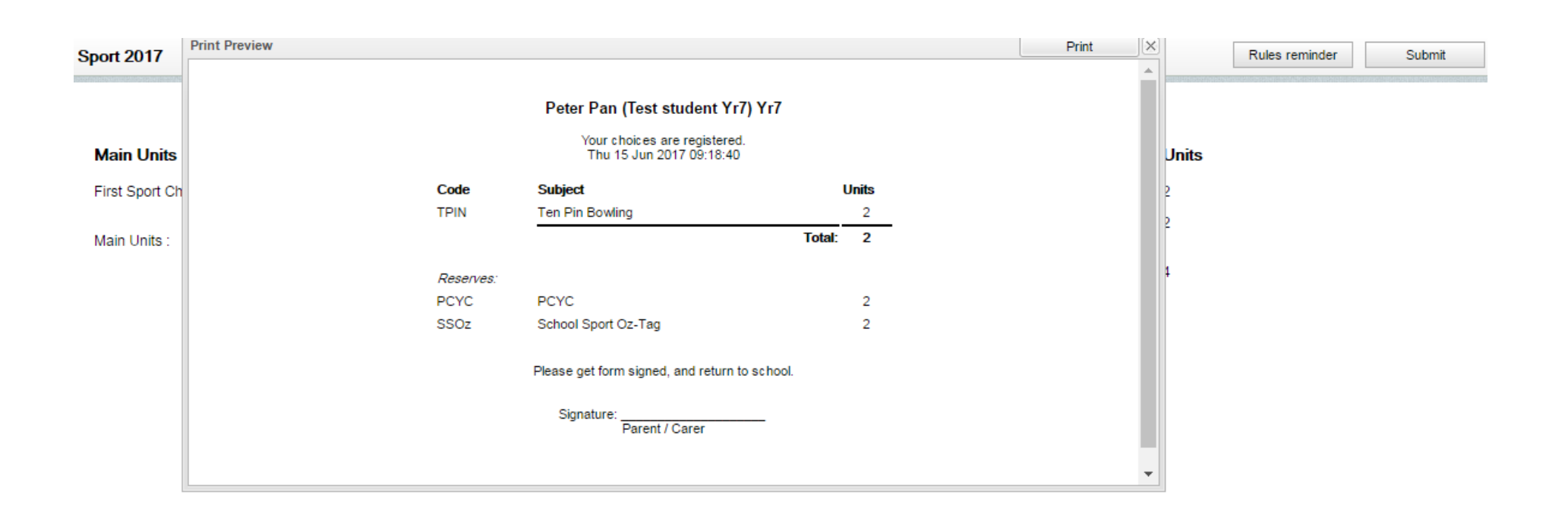